# Butlletí Setmanal PREVISIÓ DE RECEPTES

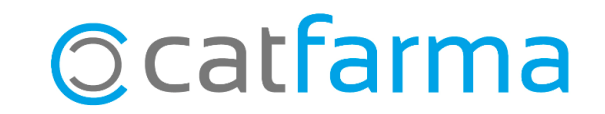

Quan finalitzem una venda de recepta electrònica, el **Nixfarma** ens mostra les properes dispensacions del pacient.

És possible guardar aquesta informació perquè, en realitzar la comanda, tinguem en compte aquests articles i assegurar-nos tenir-ne estoc quan s'apropi la data de la següent dispensació.

Tot seguit veurem com guardar aquesta informació per poder consultar-la abans de fer les comandes.

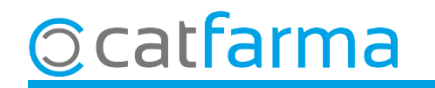

El primer que hem de fer és configurar el **Nixfarma** perquè anoti automàticament els articles de la propera dispensació. Accedim a **Configuració -> Empresa -> Recepta electrònica**.

| !! !! ♥ @ ₽ ♥ ⊠ ₽ !! ☆ ★ ₽ + + 4 # @ ? <b>#</b> *, 6<br>●<br>● | Básicos ><br>Cambio Divisas<br>Mis informes                                                                                            | CATFARMA                                                                                                    |
|----------------------------------------------------------------|----------------------------------------------------------------------------------------------------|----------------------------------------------------------------------------------------------------|
|                                                                | EmpresaPersonalizar InformesPersonalizar DocumentosEtiquetasGestión de SMSGestión de EventosIntegración CuentapulRegistro de Actividad | Maestro Empresas<br>Personalización<br>Parámetros SEVeM<br>Receta Electrónica<br>Receta Médica Privada<br>Receta electrónica veterinaria<br>Maestro contadores<br>Iniciar ejercicio |
|                                                                |                                                                                                    | Almacén<br>Plantillas                                                                                                    |

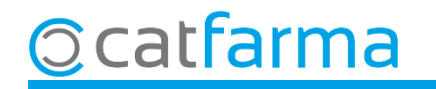

A la pantalla de personalització de recepta electrònica hem d'activar l'opció que registra la informació.

|                                     | Personalización de Receta Electrónica                                                                                                    |                                                                                      |                                                                                                    |  |  |  |  |
|-------------------------------------|----------------------------------------------------------------------------------------------------|--------------------------------------------------------------------------------------|----------------------------------------------------------------------------------------------------|--|--|--|--|
|                                     | Modelo de receta electrónica Cataluña                                                                                                    | ▼ Fecha de en                                                                        | Fecha de entrada en vigor del RD 16/2012 01/07/2012 00:00:00                                                                                                    |  |  |  |  |
|                                     | Número de la farmacia<br>Tiempo para el control de inactividad del usuario en ven<br>Acceso a la captura de receta electrónica tras lectura T<br>Solicitar prescripciones tras la lectura del código barras o<br>Marcar por defecto todas las dispensaciones<br>Marcar dispensaciones al pedir al robot<br>Parada tras la captura de recetas electrónicas<br>Salida automática del listado de artículos de receta elec<br>Firmar en la venta (exigencia de dispensación por farma<br>Incluir recetas de papel integradas, en la facturación elec<br>Integrar Recetas Privadas<br>Gestión de libros oficiales electrónicos<br>Dispensación de ortopedia | ntas<br>SI<br>de TSI en ventas<br>ctrónica a dispensar<br>céutico)<br>ectrónica<br>v | Versión RE Versión 7<br>Días de anticipación a próxima dispensación<br>Paciente en las fechas de próxima dispensación<br>Saldo del paciente en las fechas de próxima dispensación<br>Fecha de próxima dispensación en ticket venta<br>Envío electrónico de Recetas de Papel<br>Consulta automática de mensajes de paciente<br>Selección de fechas para la conciliación:<br>• Selección del mes<br>• Selección del mes<br>• Selección de rango de fechas<br>Texto por defecto en mensajería profesional |  |  |  |  |
| Activem aques<br>el registre de l'a | ta opció perquè es guardi<br>irticle i la data.                                                                                                    |                                                                                      | Relienar ouostionario primora disponsación<br>Registrar previsión de recetas automáticamente<br>sustitucion automática por unimo dispensado                                                                                                    |  |  |  |  |
|                                     | Diligencia por defecto en dispensación HE [1, SC, Dispe<br>Configuración ticket de rebotica<br>Tipo de listado<br>Descripción completa<br>Incluir TODOS los artículos<br>Presentar ubicación de ficha de almacén<br>Ordenación alfabética<br>Mostrar si es estupefaciente, psicótropo o refrigerado                                                                                                    | ensació per un producte de pre<br>Ticket                                             | eu menor amb la mateixa agrupació homogènia<br>Libro recetario electrónico<br>UP farmacia elaboradora habitual<br>Recoger datamatrix de robot en dispensación<br>Entidad para dispensaciones de Ortopedia                                                                                                    |  |  |  |  |

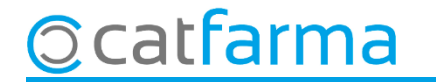

Ara, cada cop que finalitzem una venda de recepta electrònica, en el moment que es mostri la finestra de les properes dispensacions, les dades seran desades automàticament.

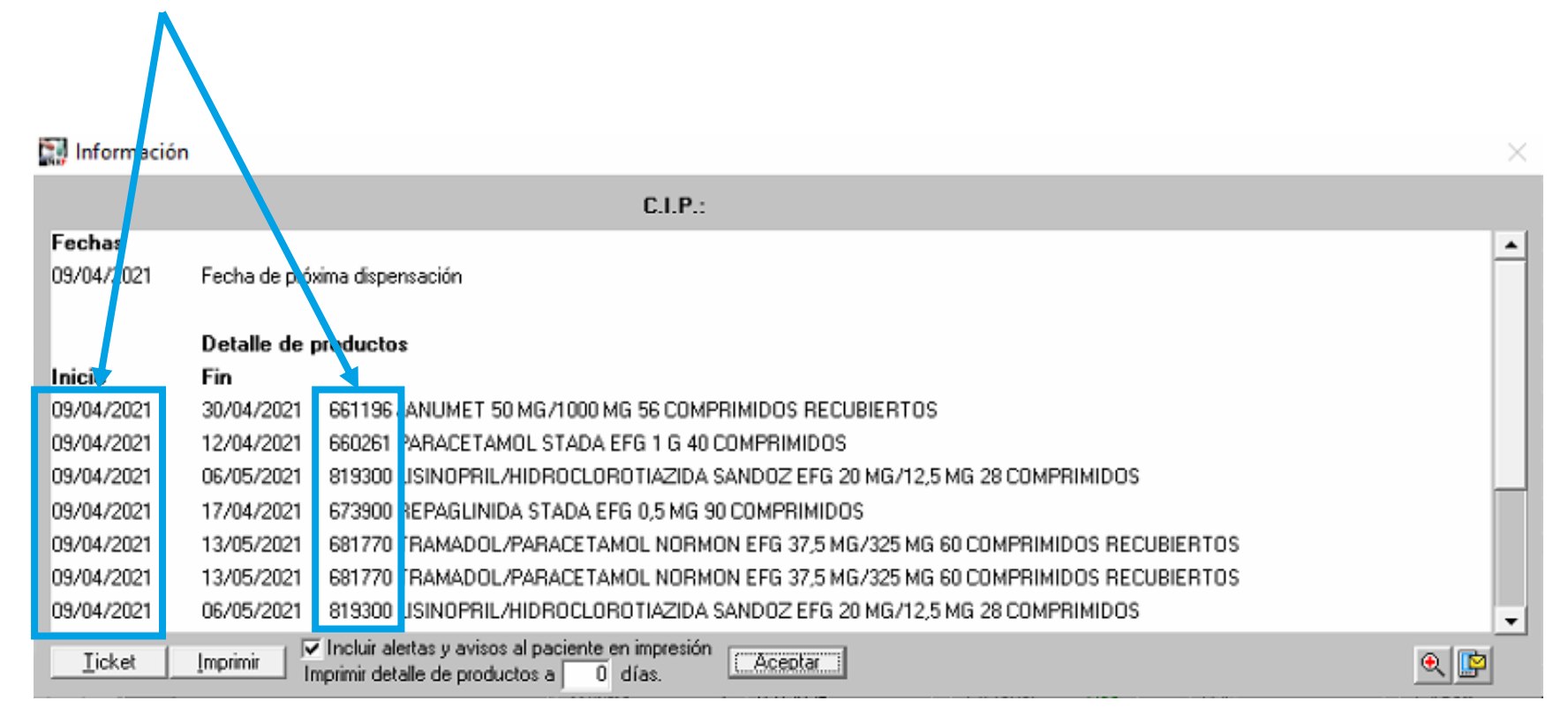

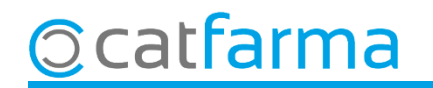

A partir d'ara, abans de generar la comanda diària, és possible revisar aquesta previsió per veure si volem afegir a la comanda alguns dels articles de les properes dispensacions anotats: Accedim a **Compres → Comandes → Previsió receptes**.

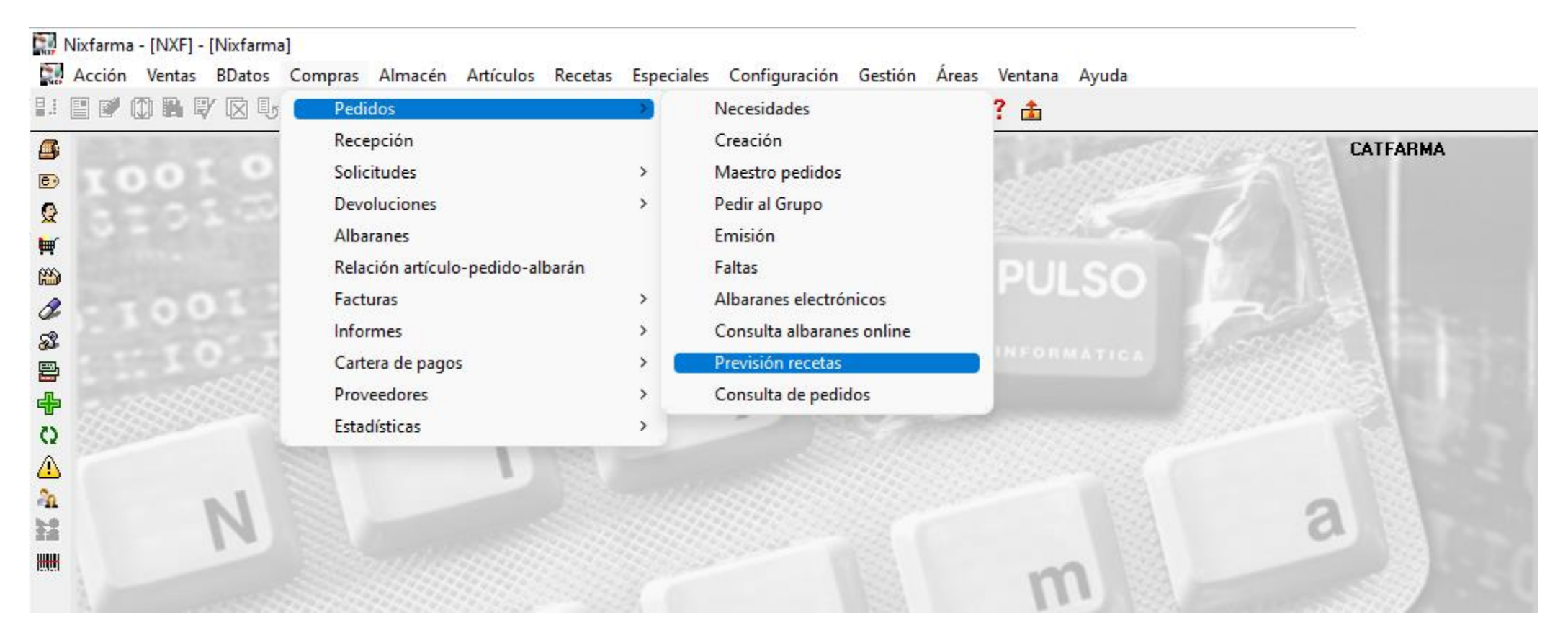

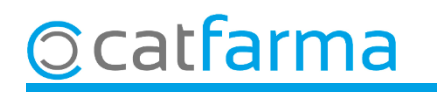

Un cop a la pantalla de **Previsió de receptes** fem **F7** per realitzar la consulta.

| Indiquem les da              | desde 15/09/2023 The Código prescripción CN a pedir<br>hasta 29/09/2023 The Almacén venta I Tipo de producto: O Todos O CN O DOE<br>tes a consultar i fem <b>F8</b> .                                                                                                    |           |
|------------------------------|----------------------------------------------------------------------------------------------------|-----------|
|                              | Previsión de recetas 09/04/2021   Selección Selección   Fecha desde Image: Código prescripción   Fecha hasta Image: Código prescripción   Almacén venta Image: Código prescripción                                                                                                    |           |
|                              | Previsión de recetas     Tipo   Código   Descripción   Fecha próxima   Und.   Stock   CN P.   PVP   U.Pedir   P     CN   684559   GELISTROL 50 MICROGRAMOS/G GEL VAGINAL 1 TUBO 10 G   09/04/2021   1   684559   14,8   0   1     CN   779553   LEXATIN 1,5 MG 30 CAPSULAS   09/04/2021   1   2   79553   1,0   0   1     CN   661196   JANUMET 50 MG/1000 MG 56 COMPRIMIDOS RECUBIERTOS   09/04/2021   1   2   61196   56,2   0   1     CN   705931   QUETIAPINA STADA EFG 50 MG 60 COMPRIMIDOS LIBERACION F11/05/2021   1   2   05991   16,2   0   1     CN   702424   INVOKANA 300 MG 30 COMPRIMIDOS RECUBIERTOS   09/04/2021   1   1   102424   84,5   0   1 |           |
| S'indiquen les unitats que r | ecessitem i l'estoc que tenim.                                                                                                    |           |
|                              | CN 673900 REPAGLINIDA STADA EFG 0,5 MG 90 COMPRIMIDOS 09/04/2021 1 0,73900 2,73 1   CN 737304 SIMVASTATINA CINFA EFG 20 MG 28 COMPRIMIDOS RECUBIERT 28/04/2021 1 4 37304 1,83 0   CN 681770 TRAMADOL/PARACETAMOL NORMON EFG 37,5 MG/325 MG 60 C(09/04/2021 1 0 81770 8,83 1   CN 660261 PARACETAMOL STADA EFG 1 G 40 COMPRIMIDOS 09/04/2021 1 0 19300 7,37 1   CN 660261 PARACETAMOL STADA EFG 37,5 MG/325 MG 60 C(09/04/2021 1 0 181770 8,83 1   CN 660261 PARACETAMOL STADA EFG 37,5 MG/325 MG 60 C(09/04/2021 1 0 81770 8,83 1   CN 681770 TRAMADOL/PARACETAMOL NORMON EFG 37,5 MG/325 MG 60 C(09/04/2021 1 0 81770 8,83 1                                    |           |
|                              | Id. Prescripción: LAAAAADJB4IK Aquí es mostren les unitats que caldr<br>Agotar para pedir<br>per a les properes dispensacions.                                                                                                    | ia demana |
| ා catfarma                   | Anotar necesidades                                                                                                    |           |

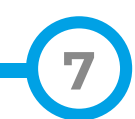

Un cop revisat ja es poden afegir a la comanda automàtica diària.

| Prev   | risión de re             | cetas                                                   |                     |                         |                                        | 09/04/20            | 21                      |
|--------|--------------------------|---------------------------------------------------------|---------------------|-------------------------|----------------------------------------|---------------------|-------------------------|
| Selec  | ción                     |                                                         |                     |                         |                                        |                     |                         |
| F      | echa desde<br>echa hasta | Código prescripción<br>Almacén venta                    | Código (<br>Tipo de | producto:               | CN a pe<br>© Todos 🔍 CN                | dir 🗌               | DOE                     |
| Previs | ión de recetas           |                                                         |                     |                         |                                        |                     |                         |
| Tipo   | Código                   | Descripción                                             | Fecha próxin        | na Und.                 | Stock CN P.                            | PVP                 | U.Pedir P               |
| CN     | 684559                   | GELISTROL 50 MICROGRAMOS/G GEL VAGINAL 1 TUBO 10 G      | 09/04/2021          | 1                       | 1 684559                               | 14,83               |                         |
| CN     | 779553                   | LEXATIN 1,5 MG 30 CAPSULAS                              | 09/04/2021          | 1                       | 2779553                                | 1,09                | 0                       |
| CN     | 661196                   | JANUMET 50 MG/1000 MG 56 COMPRIMIDOS RECUBIERTOS        | 09/04/2021          | 1                       | 2661196                                | 56,29               | 0                       |
| CN     | 705991                   | QUETIAPINA STADA EFG 50 MG 60 COMPRIMIDOS LIBERACION I  | 11/05/2021          |                         | 2705991                                | 16,20               | 0                       |
| CN     | 702424                   | INVOKANA 300 MG 30 COMPRIMIDOS RECUBIERTOS              | 09/04/2021          | 1                       | 1 702424                               | 84,30               | 0                       |
| CN     | 819300                   | LISINOPRIL/HIDROCLOROTIAZIDA SANDOZ EFG 20 MG/12,5 MG 2 | 209/04/2021         | 1                       | 0819300                                | 7,37                | 1 🔽                     |
| CN     | 779553                   | LEXATIN 1,5 MG 30 CAPSULAS                              | 09/04/2021          | 1                       | 2779553                                | 1,09                | 0 [                     |
| CN     | 767574                   | MOTIVAN 20 MG 28 COMPRIMIDOS RECUBIERTOS                | 09/04/2021          | 1                       | 1 767574                               | 6,09                | 0                       |
| CN     | 673900                   | REPAGLINIDA STADA EFG 0,5 MG 90 COMPRIMIDOS             | 09/04/2021          | 1                       | 0673900                                | 2,79                | 1 🔽                     |
| CN     | 737304                   | SIMVASTATINA CINFA EFG 20 MG 28 COMPRIMIDOS RECUBIERT   | 28/04/2021          | 1                       | 4737304                                | 1,58                | 0 [                     |
| CN     | 681770                   | TRAMADOL/PARACETAMOL NORMON EFG 37,5 MG/325 MG 60 C     | (09/04/2021         | 1                       | 0681770                                | 8,88                | 1 🔽                     |
| CN     | 819300                   | LISINOPRIL/HIDROCLOROTIAZIDA SANDOZ EFG 20 MG/12,5 MG 2 | 209/04/2021         | 1                       | 0 81 93 00                             | 7,37                | 1 🔽                     |
| CN     | 660261                   | PARACETAMOL STADA EFG 1 G 40 COMPRIMIDOS                | 09/04/2021          | 1                       | 1 660261                               | 2,50                | 0                       |
| CN     | 681770                   | TRAMADOL/PARACETAMOL NORMON EFG 37,5 MG/325 MG 60 C     | (09/04/2021         | 1                       | 0681770                                | 8,88                | 1 🔽                     |
|        |                          |                                                         |                     |                         |                                        |                     |                         |
|        |                          |                                                         |                     |                         |                                        |                     | Γ.                      |
| ld. Pr | escripción:              | AAAADJB4IK                                              |                     |                         |                                        |                     |                         |
|        |                          | Agotar para pode A                                      | grupar              | Finalı<br>per a<br>coma | ment, clic<br>afegir les<br>anda diàri | luem<br>línie<br>a. | a <b>Anc</b><br>es sele |

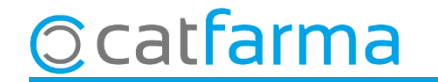

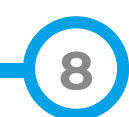

# Bon Treball Sempre al teu servei

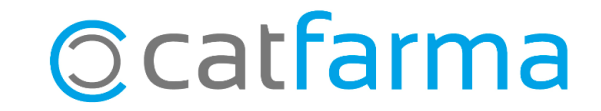